# Hướng dân xem thông tin, lịch sử khám chữa bệnh BHYT trên ứng dụng VNelD (Chưa tích hợp thẻ Bảo hiểm Y tế)

VNelD là ứng dụng định danh điện tử do Bộ Công an phát hành, tích hợp nhiều thông tin, tính năng của công dân Việt Nam, trong đó có thông tin khám chữa bệnh. Dưới đây là cách xem thông tin khám chữa bệnh BHYT trên VNeID

\* Điều kiện: Công dân đã đăng ký tài khoản định danh điện tử VNeID mức độ 2

**Bước 1:** Tải, truy cập và đăng nhập vào ứng dụng VNeID trên điện thoại di động cá nhân.

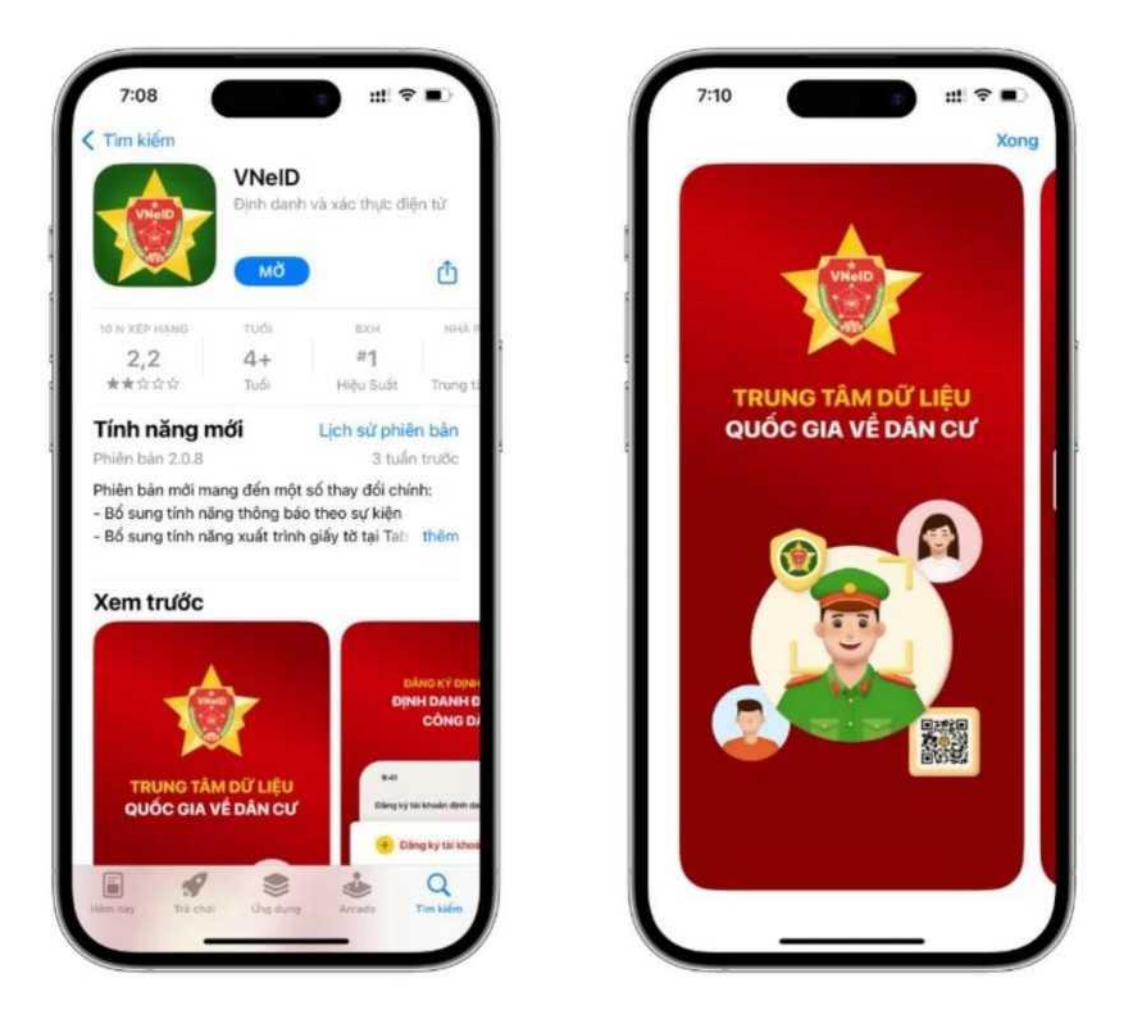

Bước 2: Trên màn hình trang chủ của ứng dụng, chọn mục "Hồ sơ sức khoẻ".

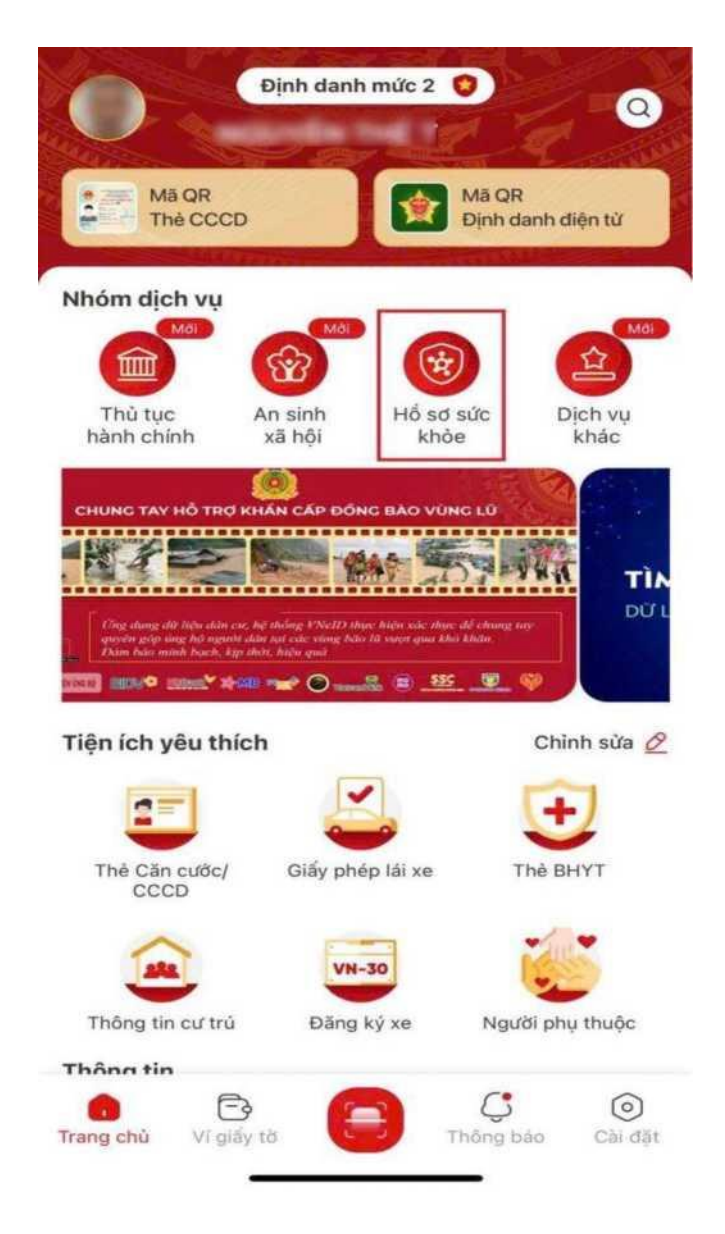

**Bước 3:** Màn hình điện thoại hiển thị các loại hồ sơ sức khoẻ, chọn "Sổ sức khoẻ điện tử".

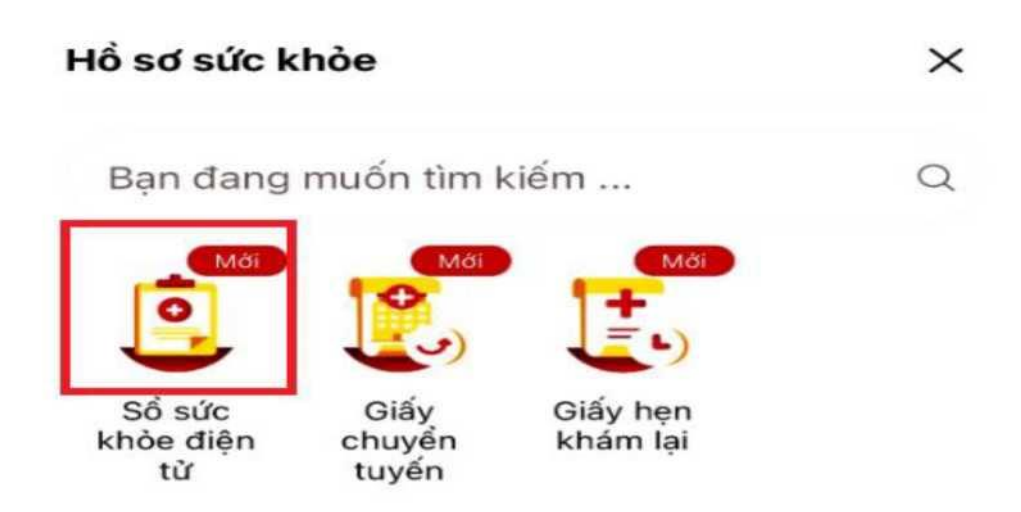

**Bước 4:** Màn hình thông báo "Không thê sử dụng chức năng vì Thông tin thể bảo hiêm y tế chưa được tích hợp vào ví giấy tờ. Thực hiện tích hợp thẻ BHYT đê nhận thông tin Sỗ sức khỏe điện tử trên VNelD" (có nghĩa là tài khoản chưa được tích hợp BHYT)

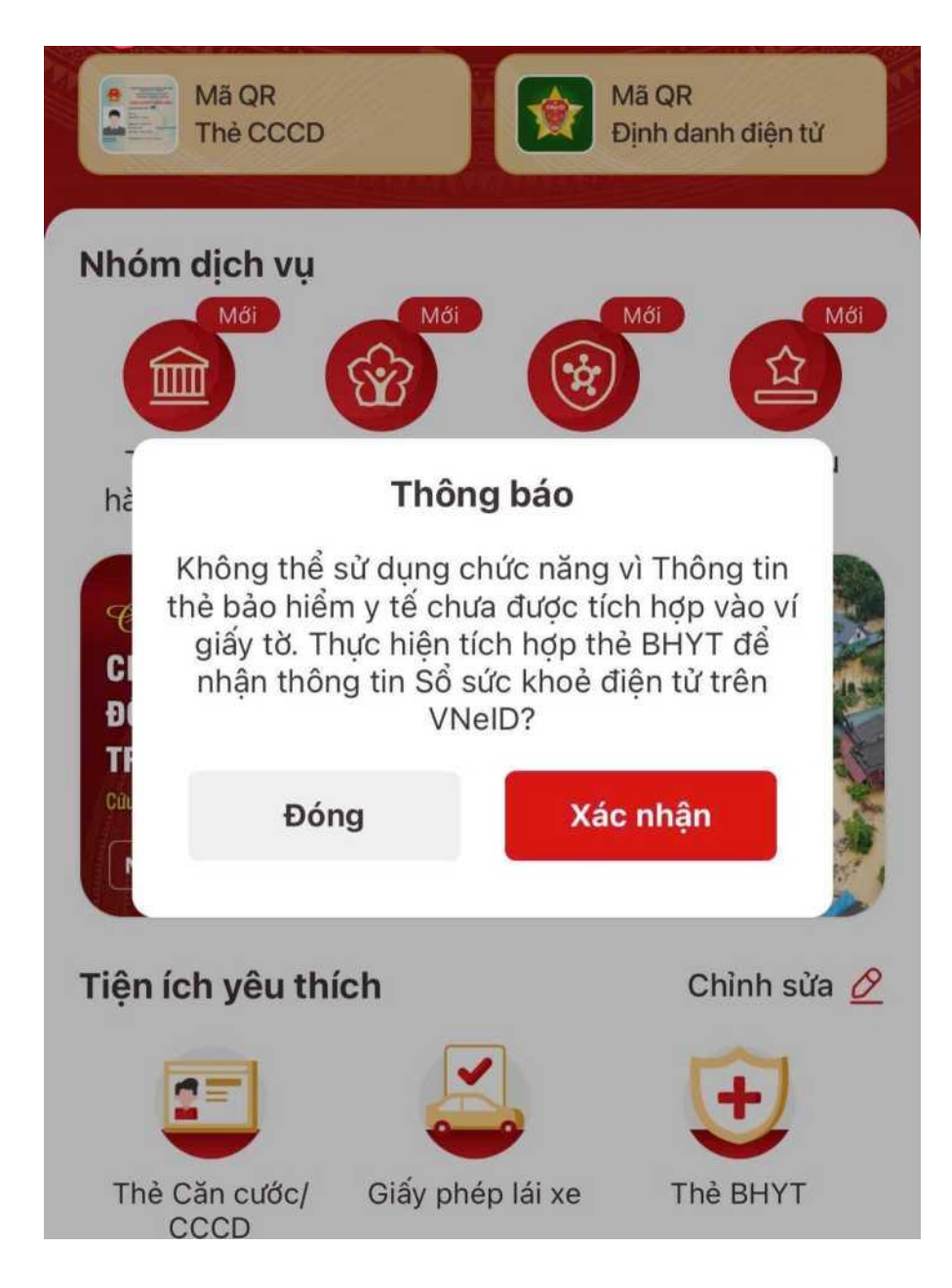

Bước 5: Quay lại màn hình Trang chủ chọn mục "Ví giấy tờ" và chọn "Thẻ BHYT" đe tíCh hợp

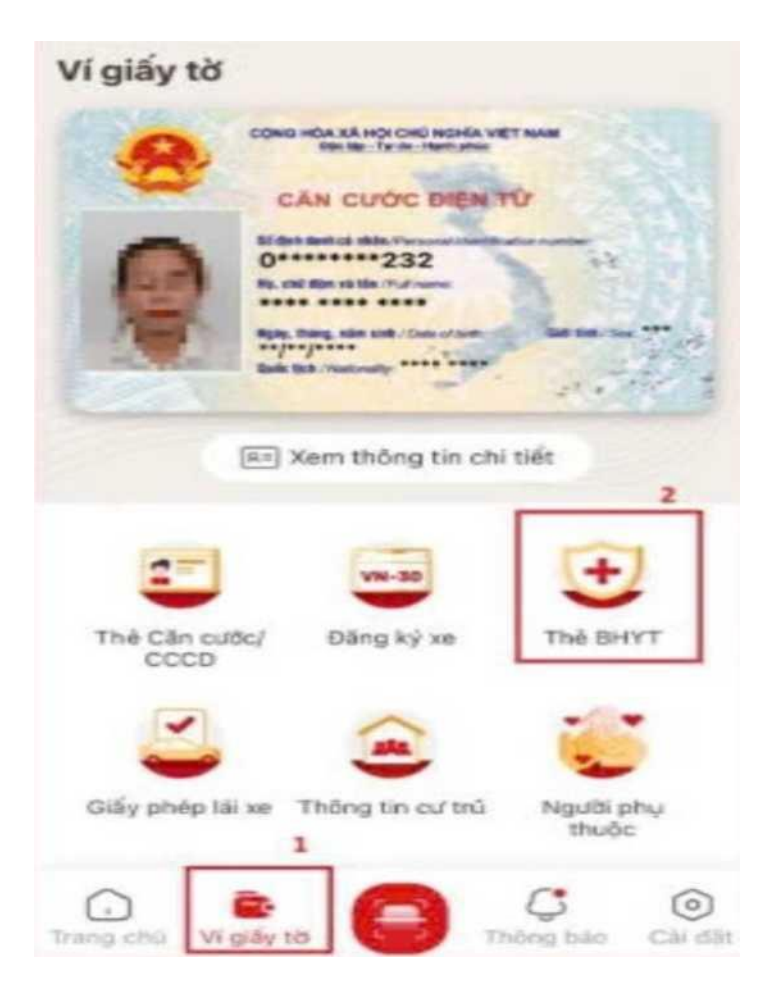

Bước 6: Nhập passcode đã cài đặt

| Nhập passcode X |               |   |
|-----------------|---------------|---|
|                 |               |   |
|                 | Quên passcode |   |
| 1               | 2             | 3 |
| 4               | 5             | 6 |
| 7               | 8             | 9 |
|                 | 0             | • |

## Bước 7: Chọn mục "Thêm thẻ BHYT

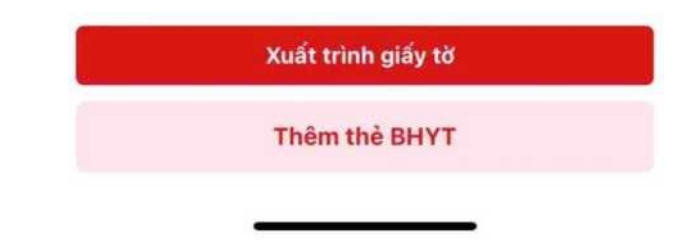

Nhập các thông tin tích hợp và chon mục "Gửi yêu câu"

| 07:57 🔹 👹 🖼 🔹                                                                                       | 10 🔍 II 47% 🔒               |
|----------------------------------------------------------------------------------------------------|-----------------------------|
| ← Nhập thông tin tích h                                                                             | ŹΡ                          |
| Loại thông tin *                                                                                    |                             |
| Thẻ bảo hiểm y tế                                                                                   | © ~                         |
| Đơn vị cấp thẻ BHYT *                                                                               |                             |
| Chọn thông tin                                                                                      | ~                           |
| Số thẻ BHYT *                                                                                       |                             |
| Nhập thông tin                                                                                      |                             |
| Mẫu thẻ cũ: (15 ký tự)<br>THÈ BĂ<br>Mà Số: GD 4 01<br>Mẫu thẻ mới: (10 ký tự)<br>THẾ BĂ<br>Mà Số: G | O HIÊM Y TÊ<br>013 048 xxxx |
| Tôi xác nhận các thông<br>Gửi yên                                                                   | tin ở trên là đúng<br>u cầu |
| III C                                                                                               | <                           |

Bước 8: Quay lại màn hình trang chủ của ứng dụng, chọn mục "Hồ sơ sức khoẻ".

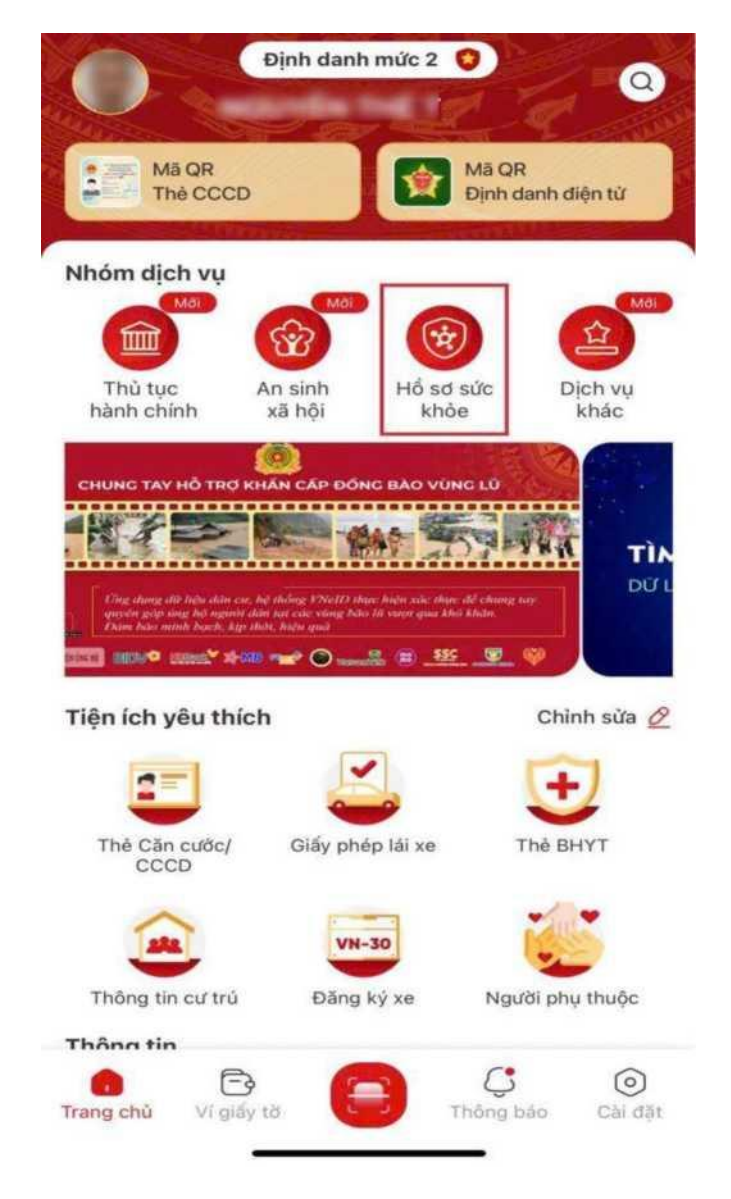

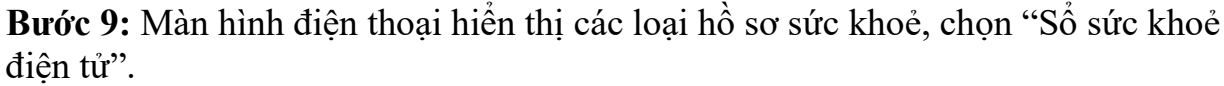

### Hổ sơ sức khỏe

Bạn đang muốn tìm kiếm ...

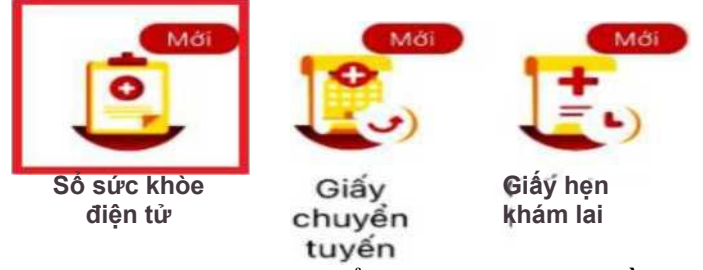

**Bước 10:** Màn hình ứng dụng hiển thị thông báo về "Thông tin về lịch sử khám chữa bệnh bảo hiểm y tế của bạn sẽ được tích hợp hiển thị trên ứng dụng VNeID.

Vui lòng xác nhận để hệ thống tiếp tục xử lý". Sau khi nhận được thông báo này, chọn mục "Xác nhận" để tích hợp thông tin.

Bước 11: Nhập passcode đã cài đặt.

**Bước 12:** Hệ thống tiếp nhận thông tin và xử lý yêu cầu tích hợp thông tin khám - chữa bệnh của công dân. Nhấn "Cập nhật dữ liệu".

| <- ~ 2024                                                                      |
|--------------------------------------------------------------------------------|
| SỔ sức khòe điện tử                                                            |
| Tham gia BHYT để chăm lo sức khỏe bản thân, gia đình và công đổng              |
|                                                                                |
|                                                                                |
| Mã BHYT: ►                                                                     |
|                                                                                |
| V/ Dong cân shất dữ liệu                                                       |
| V Đàng cập nhật dữ liệu                                                        |
| Dử liệu sẽ được <mark>cập</mark> nhát mới nhát sau khi hẻ thông hoàn tất xử lý |
|                                                                                |
|                                                                                |
|                                                                                |
|                                                                                |
|                                                                                |
|                                                                                |
| Chưa có lịch sử khám chừa bệnh theo BHY                                        |

Sau khi hệ thống tiếp nhận và xử lý yêu cầu, người sử dụng ứng dụng có thể xem lịch sử khám - chữa bệnh theo chế độ bảo hiểm y tế của mình. Bạn có thể tra cứu lịch sử khám chữa bệnh theo từng năm ở góc phải bên trên của ứng dụng <- 2024

## SỔ sức khỏe điện tử

Tham gia BHYT để chăm lo sức khỏe bản thân, gia đình và cộng đồng

#### íQí Cập nhật dữ liệu

Cập nhật lần cuối 13-11-2024

### Bệnh viện Đa khoa tình Ninh Thuận >

Ngày giò vào viện, đến khám 10:17 24-10-2024 Ngày giờ ra viện 11:46 24-10-2024

## Bệnh viện Đa khoa tình Ninh Thuận >

Ngày giờ vào viện, đến khám **09:52 27-09-2024** Ngày giô ra viện 11:23 27-09-2024

#### Bệnh viện Đa khoa tỉnh Ninh Thuận >

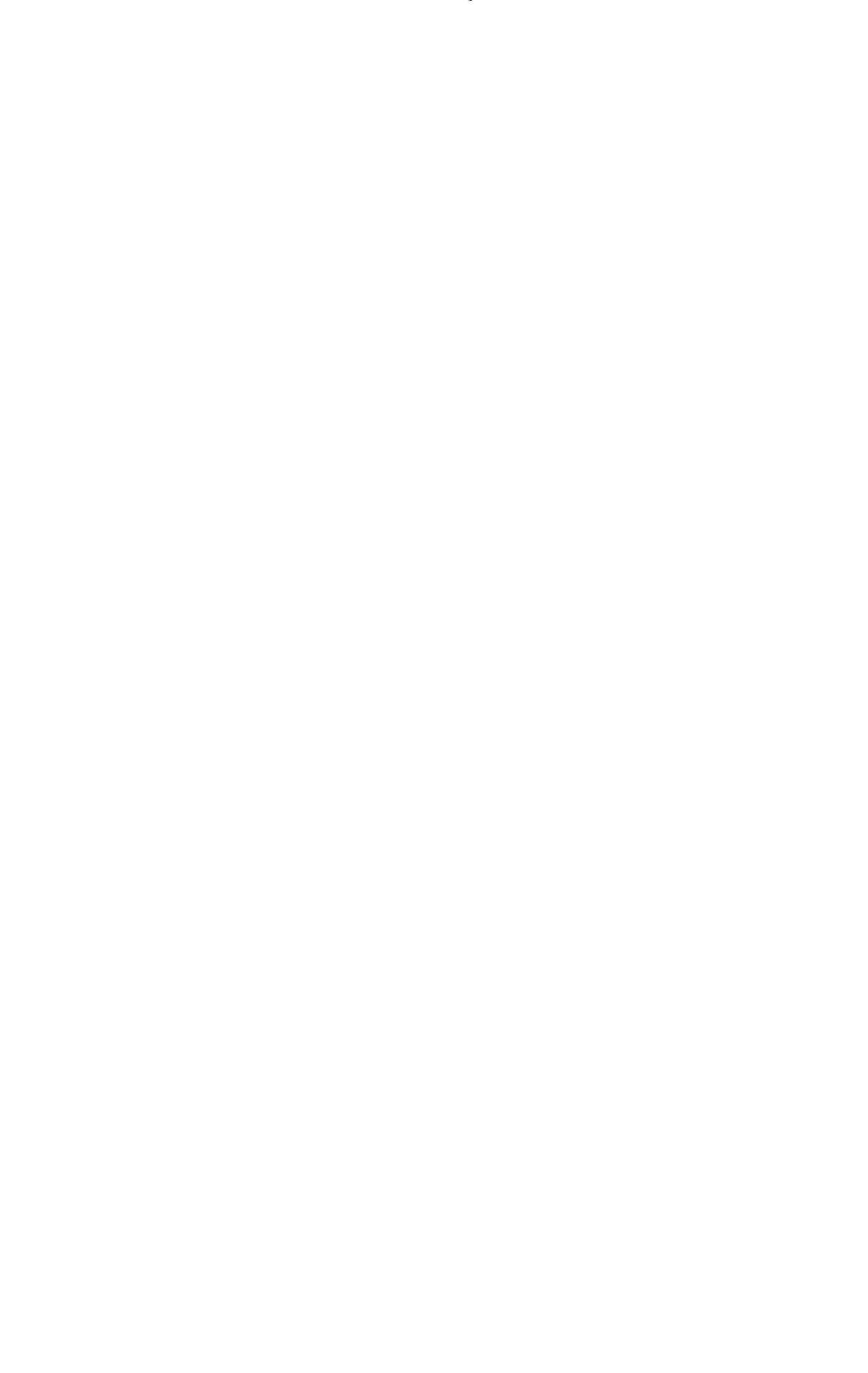